### Using your own forms

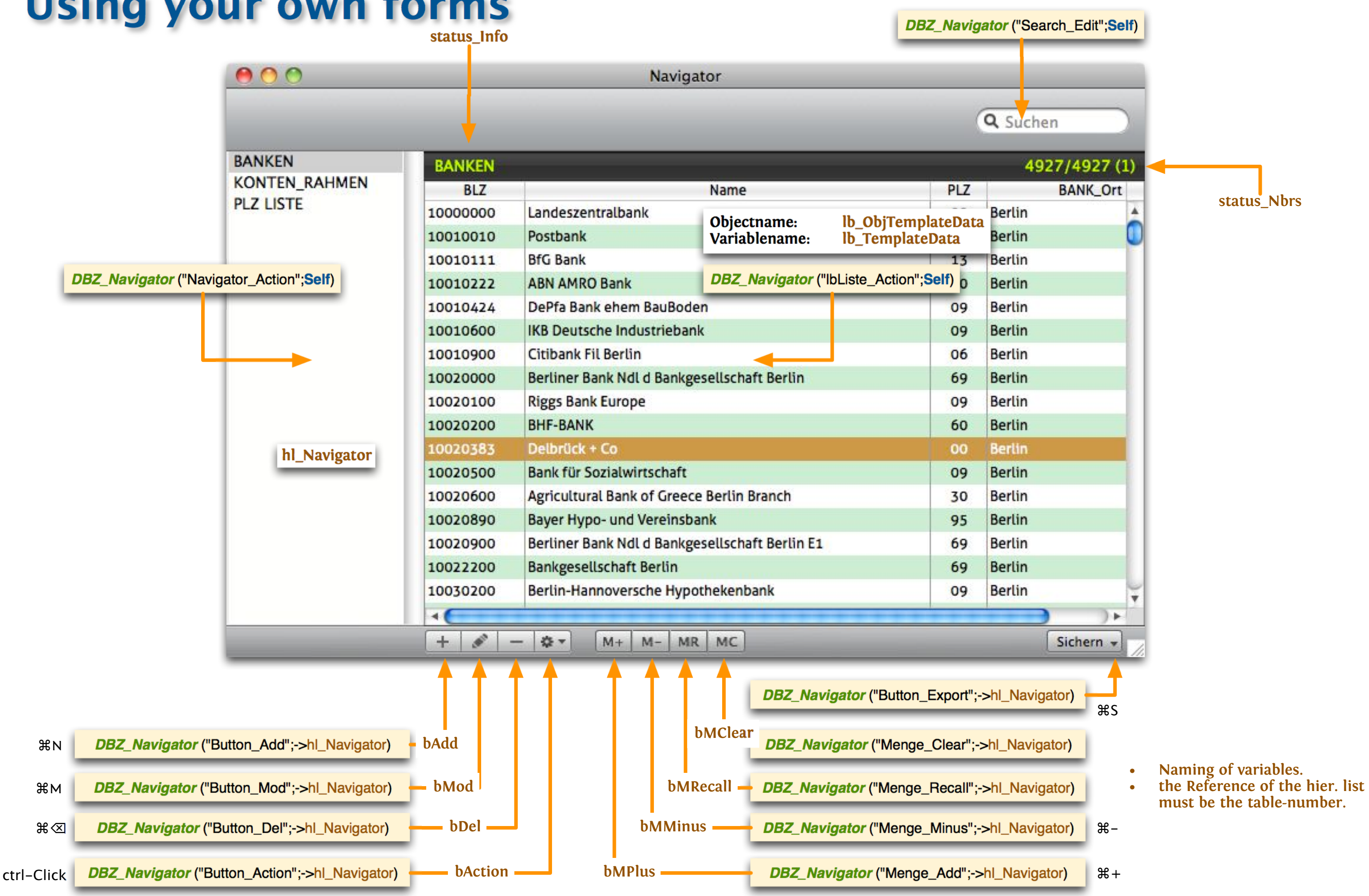

## Using DBZ with your own code

Get the currently selected table, either the table-number or a pointer to the table, e.g. for printing purposes:

*DBZ\_Navigator* ("Current\_GetTableL";->\$currTable\_L) *DBZ\_Navigator* ("Current\_GetTablePointer";->\$P\_currTable)

Changing text-exports from tab-delimited to CSV:

FldDelimit:=Char(";")

Exporting yourself, like having menu-items:

DBZ\_Navigator ("Export\_Text") DBZ\_Navigator ("Export\_HTML") DBZ\_Navigator ("Export\_Excel") DBZ\_Navigator ("Export\_4DView")

## **Drag&Drop to Finder**

| 0 0          |                              |                                         | Navigator                                                                                      |             |                                                          |                                                                                                    |
|--------------|------------------------------|-----------------------------------------|------------------------------------------------------------------------------------------------|-------------|----------------------------------------------------------|----------------------------------------------------------------------------------------------------|
|              |                              |                                         |                                                                                                | Q kö        | 8<br>18080888 85<br>18818848 25                          | ) Landeszentralbank E<br>Posthank Berlin                                                                            |
| Finanzen     | Pankon                       | _                                       |                                                                                                | 4027/4      | 10010111 13<br>10010222 16<br>10010424 09<br>10010424 09 | 9 BfG Bank Berlin<br>9 ABN AMRO Bank Berlin<br>9 DePfa Bank ehem BauBoden<br>9 IKB Deutsche Industriehar            |
| Banken       | Barrken                      | DI Z                                    | Name                                                                                           | 492774      | 10010900 06<br>10020000 69<br>10020100 00                | 5 Citibank Fil Berlin E<br>9 Berliner Bank Ndl d Banko<br>9 Digas Bank Europe                                       |
| PLZ-Liste    | 12050566                     | PLZ                                     | Mosel B. dur                                                                                   | Portio      | 10020200 60<br>10020383 00                               | ) BHF-BANK Berlin<br>Delbrück + Co Berlin                                                                           |
| Kontenrahmen | 12050500                     | 09                                      | WestLb-ovs                                                                                     | Derun       | 10020500 09<br>10020600 30<br>10020890 9!                | 9 Bank für Sozialwirtschaft<br>9 Agricultural Bank of Gree<br>5 Bayer Hypo- und Vereinsbo                           |
|              | 12060000                     | 09                                      |                                                                                                | Derun       | 10020900 69<br>10022200 69<br>10030200 01                | <ul> <li>Berliner Bank Ndl d Bankg</li> <li>Bankgesellschaft Berlin B</li> <li>Berlin-Hannoversche Hypot</li> </ul> |
|              | 12060016                     | 09                                      | DG BANK Deutsche Genossenschaftsbank Zw 16                                                     | Berlin      | 10030400 09<br>10030500 09                               | ABK-Kreditbank Berlin<br>Bankhaus Löbbecke Ndl Ber                                                                  |
|              | 12070000                     | 63                                      | Deutsche Bank Ld Brandenburg                                                                   | Berlin      | 10030700 11<br>10040000 13                               | Gries + Heissel – Bankies<br>Commerzbank Berlin (West                                                               |
|              | 12070024                     | 63                                      | Deutsche Bank 24 LD Brandenburg                                                                | Berlin      | 10050000 20<br>10050001 20<br>10050005 01                | ) Landesbank Berlin –Gz– zg<br>) Landesbank Berlin –Giroze<br>) Landesbank Berlin –Giroze                           |
|              | 12080000                     | 76                                      | Dresdner Bank                                                                                  | Berlin      | 10050006 09<br>10050500 09                               | <ul> <li>Landesbank Berlin -Giroza</li> <li>LBS Ostdeutsche Landesbau</li> </ul>                                    |
|              | 12090640                     | 14                                      | Deutsche Apotheker- und Ärztebank (ZV-Ost)                                                     | Berlin      | 10050000 05<br>10050999 05<br>10060198 0f                | 9 Deutsche Girozentrale -De<br>5 Pax-Bank Berlin                                                                    |
|              | 12096597                     | 81                                      | Sparda-Bank Berlin                                                                             | Berlin      | 10060237 33<br>10070000 63<br>10070024 63                | 8 Evangelische Darlehnsgend<br>8 Deutsche Bank Fil Berlin<br>9 Deutsche Bank 24 Fil Berl                            |
|              | 13000000                     | 09                                      | Landeszentralbank                                                                              | Rostock     | 10080000 76<br>10080005 76<br>10080005 76                | 5 Dresdner Bank zgl f Bank<br>5 Dresdner Bank Zw A E<br>5 Dresdner Bank Zw B                                        |
|              | 13010111                     | 13                                      | BfG Bank                                                                                       | Rostock     | 10080900 76<br>10089260 09                               | 5 Dresdher Bank Otto Scheur<br>9 Dresdher Bank ITGK E                                                               |
|              | 13020780                     | 70                                      | Bayer Hypo- und Vereinsbank (ehem Hypo)                                                        | Rostock     | 10090000 06<br>10090300 09<br>10090400 09                | 5 Berliner Volksbank (<br>9 Bank für Schiffahrt (BFS<br>9 Deutsche Genossenschafts-                                 |
|              | 13020800                     | 16                                      | Hanseatic Bank                                                                                 | Rostock     | 10090603 14<br>10090900 91<br>10110300 0(                | F Deutsche Apotheker- und À<br>PSD Bank Berlin-Brandenbu<br>Masel Dr + Co                                           |
|              | 13040000                     | 13                                      | Commerzbank                                                                                    | Rostock     | 10110400 09<br>10110600 09                               | Investitionsbank Berlin E<br>Berliner Effektenbank                                                                  |
|              | 13050000                     | 20                                      | Ostseesparkasse Rostock                                                                        | Rostock     | 10110900 09<br>10120100 94<br>10120600 41                | 9 Deutsche Ausgleichsbank E<br>9 Weberbank BIB Berlin<br>1 ALLBANK Berlin                                           |
|              | 13051022                     | 52                                      | Sparkasse Vorpommern                                                                           | Greifswald  | 10120760 70<br>10120800 09<br>10120900 09                | ) Bayer Hypo- und Vereinsbo<br>9 CTB BANK VON ESSEN E<br>9 ABC Privatkunden-Bank E                                  |
|              | 13051042                     | 52                                      | Kreissnarkasse Rilgen Sitz Bergen                                                              | Rergen Rüge | 10125000 00<br>10130600 0f                               | ) Bank GiroTel Berlin<br>S Isbank Fil Berlin E                                                                      |
|              | 13051052                     | 57                                      | Stadt- und Kreissnarkasse Stralsund                                                            | Straisund   | 10198188 80<br>10210900 09<br>10220700 00                | Münchener Hypothekenbank                                                                                            |
|              | 19091092                     | 52                                      |                                                                                                | Stratsand   |                                                          |                                                                                                    |
|              | + 00 -                       | - \$ -                                  | M+ M- MR MC                                                                                    | Sid         | :hern 🚽                                                  |                                                                                                    |
|              | 1. s<br>2. h<br>3. t<br>4. v | elect t<br>old Op<br>hen sta<br>vait fo | hose lines to be dragged to Finder<br>otion- or Alt-Key<br>art Drag<br>r the Drag-Works-Cursor |             |                                                          | Bitte benutz<br>Funktion.                                                                                           |
|              | 5. r<br>RecDe                | elease<br>elimit a                      | on Finder —<br>and FldDelimit are used                                                         |             |                                                          |                                                                                                    |
|              | more                         | than 1                                  | 00 records are refused for drag-Export                                                         |             |                                                          |                                                                                                    |

```
Berlin
Berlin
 erlin
 esellschaft Berlin
                                   Berlin
 erlin
: Berlin
ece Berlin Branch
ank Berlin
                                   Berlin
 esellschaft Berlin E1 Berlin
 erlin
 hekenbank
                      Berlin
 lin, Fasanenstraße 👘 Berlin
Berlin
Serlin
Berlin
Berlin
) berlin
glBerliner Sparkasse Berlin
entrale- Berlin
entrale-E1 Berlin
entrale-E2 Berlin
usparkasse Berlin
Girozentrale Berlin
 utsche Kommunalbank- Berlin
ossenschaft Berlin
Berlin
lin Berlin
 Handel u Industrie Berlin
f Handel u Industrie Berlin
Berlin
Berlin
Berlin
Berlin
Berlin
) Fil d Ostfr VB Leer Berlin
Hwasthekenank Berlin
-Hypothekenbank Berlin
Ärztebank Berlin
urg Berlin
Berlin
Berlin
Berlin
Berlin
Berlin
ank Ndl 260 Bln Aschheim
Berlin
 erlin
 erlin
undkreditbank) Berlin
Berlin Berlin
                      ĸ
```

Hinweis

tzen Sie für einen Export, die Export-

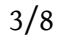

OK

# **Drag&Drop from Finder**

| 000          |          |     | Navig                      | gator                              |          |           |
|--------------|----------|-----|----------------------------|------------------------------------|----------|-----------|
|              |          |     |                            |                                    | Q Sucher | n         |
| Finanzen     | Banken   | _   | _                          |                                    |          | 4927/4927 |
| Banken       | BLZ      | PLZ |                            | Name                               |          | Ort       |
| PLZ-Liste    | 10000000 | 09  | Landeszentralba            | ank                                | Berlin   | 4         |
| Kontenrahmen | 10010010 | 24  | Postbank                   |                                    | Berlin   | 0         |
|              | 10010111 | 13  | BfG Bank                   |                                    | Berlin   |           |
|              | 10010222 | 10  | ABN AMRO Bank              | ¢                                  | Berlin   |           |
|              | 10010424 | 09  | DePfa Bank ehe             | Berlin                             |          |           |
|              | 10010600 | 09  | IKB Deutsche Industriebank |                                    |          |           |
|              | 10010900 | 06  | Citibank Fil Berl          | Berlin                             |          |           |
|              | 10020000 | 69  | Berliner Bank No           | Berlin                             |          |           |
|              | 10020100 | 09  | Riggs Bank Euro            | F^                                 | Berlin   |           |
|              | 10020200 | 60  | BHF-BANK                   | The listbox will accept text-files | Berlin   |           |
|              | 10020383 | 00  | Delbrück + Co              | aropped from the Finder.           | Berlin   |           |
|              | 10020500 | 09  | Bank für Sozialw           | Arsenant and Hubellinit are used.  | Berlin   |           |
|              | 10020600 | 30  | Agricultural Ban           | k of Greece Berlin Branch          | Berlin   |           |
|              | 10020890 | 95  | Bayer Hypo- und            | d Vereinsbank                      | Berlin   |           |
|              | 10020900 | 69  | Berliner Bank No           | dl d Bankgesellschaft Berlin E1    | Berlin   |           |
|              | 10022200 | 69  | Bankgesellschaf            | ft Berlin                          | Berlin   |           |
|              | 10030200 | 09  | Berlin-Hannover            | rsche Hypothekenbank               | Berlin   | 4         |
|              | -        |     |                            |                                    | )        | 7+        |

First column is the index-column. If fieldcontent of first
column matches the first field of the dropped text-table, the record gets updated, otherwise a new record is created.

ine of dropped text the first cell equals the name of the rst column-field, the first line is ropped

the first cell equals the name of the rst column-header, the first line is ropped

### Extra-Window

| 00             |                                              | Einste                      | ellungen     |                      |  |  |  |  |  |  |
|----------------|----------------------------------------------|-----------------------------|--------------|----------------------|--|--|--|--|--|--|
|                |                                              |                             |              | DB2<br>component 134 |  |  |  |  |  |  |
| BANKEN         | Diese Tabelle                                | Punkte Zeilenhöhe           | Zeilenfarbe  | Eingabe-Formular     |  |  |  |  |  |  |
| KONTEN_RAHMEN  | Lucida Grande 🗘 12 📫 20 🗌 eingebbar          |                             |              |                      |  |  |  |  |  |  |
| PLZ LISTE      | Kopf Ausrichtung Spaltenbreite Spaltenformat |                             |              |                      |  |  |  |  |  |  |
|                |                                              |                             | 📃 unsichtbar |                      |  |  |  |  |  |  |
|                | BANK_BLZ                                     | BANK_Name                   | BANK_Ort     | BANK_PLZ2            |  |  |  |  |  |  |
|                | 10000000                                     | Landeszentralbank           | Berlin       | 09                   |  |  |  |  |  |  |
|                | 10010010                                     | Postbank                    | Berlin       | 24                   |  |  |  |  |  |  |
|                | 10010111                                     | BfG Bank                    | Berlin       | 13                   |  |  |  |  |  |  |
|                | 10010222                                     | ABN AMRO Bank               | Berlin       | 10                   |  |  |  |  |  |  |
|                | 10010424                                     | DePfa Bank ehem BauBoder    | Berlin       | 09                   |  |  |  |  |  |  |
|                | 10010600                                     | IKB Deutsche Industriebank  | Berlin       | 09                   |  |  |  |  |  |  |
|                | 10010900                                     | Citibank Fil Berlin         | Berlin       | 06                   |  |  |  |  |  |  |
|                | 10020000                                     | Berliner Bank Ndl d Bankge  | Berlin       | 69                   |  |  |  |  |  |  |
|                | 10020100                                     | Riggs Bank Europe           | Berlin       | 09                   |  |  |  |  |  |  |
|                | 10020200                                     | BHF-BANK                    | Berlin       | 60                   |  |  |  |  |  |  |
|                | 10020383                                     | Delbrück + Co               | Berlin       | 00                   |  |  |  |  |  |  |
|                | 10020500                                     | Bank für Sozialwirtschaft   | Berlin       | 09                   |  |  |  |  |  |  |
|                | 10020600                                     | Agricultural Bank of Greece | Berlin       | 30                   |  |  |  |  |  |  |
|                | 10020890                                     | Bayer Hypo- und Vereinsba   | Berlin       | 95                   |  |  |  |  |  |  |
|                | 10020900                                     | Berliner Bank Ndl d Bankge  | Berlin       | 69                   |  |  |  |  |  |  |
| <i>₫</i> - \$+ | Reset                                        |                             |              | Kontrolle            |  |  |  |  |  |  |

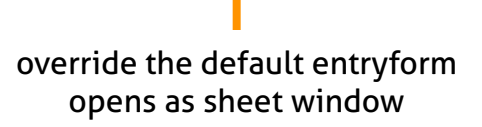

#### 

| ntrol-w       | /indo  | W      |      |                    |               | non-sorting by def   | ault keeps the database fast even                                           | with millions of records     |                              |
|---------------|--------|--------|------|--------------------|---------------|----------------------|-----------------------------------------------------------------------------|------------------------------|------------------------------|
| 1             | 00     |        |      |                    |               |                      | Einstellungen                                                               |                              |                              |
|               |        | 9      |      |                    |               |                      |                                                                             |                              | Componer 247                 |
|               | Banken |        | Dies | se Tabe<br>ucida C | lle<br>Grande | Punkte Zeilenhöhe    | Zeilenfarbe                                                                 | Eingabe-Formular             | nicht sortiert               |
|               |        |        | BAN  | of<br>NK_PLZ       | _A2           | Ausrichtung Spaltenb | oreite                                                                      | Spaltenformat                |                              |
| 0.0           |        |        | Pa   | ramet              | ar.           |                      |                                                                             | BANK PLZ A2                  |                              |
| Feld Sp       | balte  | Spal P | Posi | Aus                | unsi          | Spaltenformat        | Formel                                                                      |                              | 9 🔺                          |
| I BANK_BLZ_A8 | ý.     | 70     | 1    |                    |               |                      |                                                                             |                              | 24                           |
| 2 BANK_Name   |        | 160    | 2    |                    |               |                      |                                                                             |                              | 13                           |
| I 3 BANK_Ort  |        | 160    | 3    |                    |               |                      |                                                                             |                              | 10                           |
| 4 BANK_PLZ_A2 |        | 320    | 4    |                    |               |                      |                                                                             |                              | 9                            |
|               |        |        |      |                    |               |                      |                                                                             |                              | 9                            |
|               |        |        |      |                    |               |                      |                                                                             |                              | 6                            |
|               |        |        |      |                    |               |                      |                                                                             |                              | 69                           |
|               |        |        |      |                    |               |                      |                                                                             |                              | 0                            |
|               |        |        |      |                    |               |                      |                                                                             |                              | 60                           |
|               |        |        |      |                    |               |                      |                                                                             |                              | 00                           |
|               |        | . (    |      |                    | 1             |                      |                                                                             |                              | 0                            |
|               |        |        |      |                    |               |                      |                                                                             |                              | 9                            |
|               |        |        |      |                    | 1             |                      |                                                                             | sin                          | gle control 30               |
|               |        |        |      |                    |               |                      |                                                                             |                              | 95                           |
|               |        | 1 1 1  |      |                    | 1             |                      |                                                                             |                              | 69 7                         |
|               |        |        |      |                    |               |                      | 11.40                                                                       | lbase:Components:D8Z_v11.4dl | Kontrolle                    |
|               |        | 1      |      |                    |               |                      |                                                                             |                              |                              |
|               |        |        |      |                    |               |                      |                                                                             |                              |                              |
|               |        | 1      |      |                    |               |                      |                                                                             |                              |                              |
|               |        |        |      |                    |               |                      |                                                                             |                              |                              |
|               |        |        |      |                    | -             |                      | for all listentries:                                                        |                              |                              |
|               |        |        |      |                    |               |                      | <ul> <li>option-click toggles th</li> <li>cmd-click chocks or up</li> </ul> | e checkstatus                |                              |
|               |        | -      |      |                    | -             |                      |                                                                             |                              | holding option while startir |
|               |        |        |      |                    |               |                      |                                                                             | pre                          | ferences opens the controlw  |
|               |        |        |      |                    |               |                      |                                                                             |                              | nermanently                  |

# **Update & Register**

| 00                                                                                 | Einstellungen                                                                         |                                            | 00                 | Einstellur                    |
|------------------------------------------------------------------------------------|---------------------------------------------------------------------------------------|--------------------------------------------|--------------------|-------------------------------|
|                                                                                    | Component 242                                                                         |                                            |                    | )                             |
| die Komponente<br>Version: 242<br>vom: 06.10.10 15:45<br>von: O. Zillgen           | Online verfügbar<br>Version: 230<br>Datum: 30.09.10 15:48:29<br>erstellt: O. Zillgen  | load the version from<br>online-depository | Sprache einstellen | ✓ de<br>en<br>es<br>fr        |
|                                                                                    | Laden                                                                                 |                                            | set the current    | V12 only<br>database language |
| Komponente registrie<br>Registrierte 4D-Entwickler<br>lohnt in die weitere Entwick | eren<br>helfen abzuschätzen, welcher Aufwand sich<br>klung der Komponente zu stecken. |                                            |                    |                               |
| Name                                                                               | vorname<br>muffirstNamo                                                               |                                            |                    |                               |
| Firma/Organisation                                                                 | myrirstivame                                                                          |                                            |                    |                               |
| myCompany or myO                                                                   | rganisation                                                                           |                                            |                    |                               |
| Ihre eMail-Adresse                                                                 |                                                                                       |                                            |                    |                               |
| myEmail@eMail.provi                                                                | ider                                                                                  |                                            |                    |                               |
| Registrieren                                                                       | Source kaufen                                                                         |                                            |                    |                               |
|                                                                                    |                                                                                       |                                            |                    |                               |
| Internet and Internet internet                                                     |                                                                                       |                                            |                    |                               |
|                                                                                    |                                                                                       |                                            |                    |                               |
|                                                                                    |                                                                                       |                                            |                    |                               |
|                                                                                    |                                                                                       |                                            |                    |                               |
|                                                                                    | Send an eMa<br>does do                                                                | nil to buy the source<br>registering too   |                    |                               |
|                                                                                    |                                                                                       |                                            |                    |                               |
|                                                                                    | Register your copy of DBZ                                                             |                                            |                    |                               |

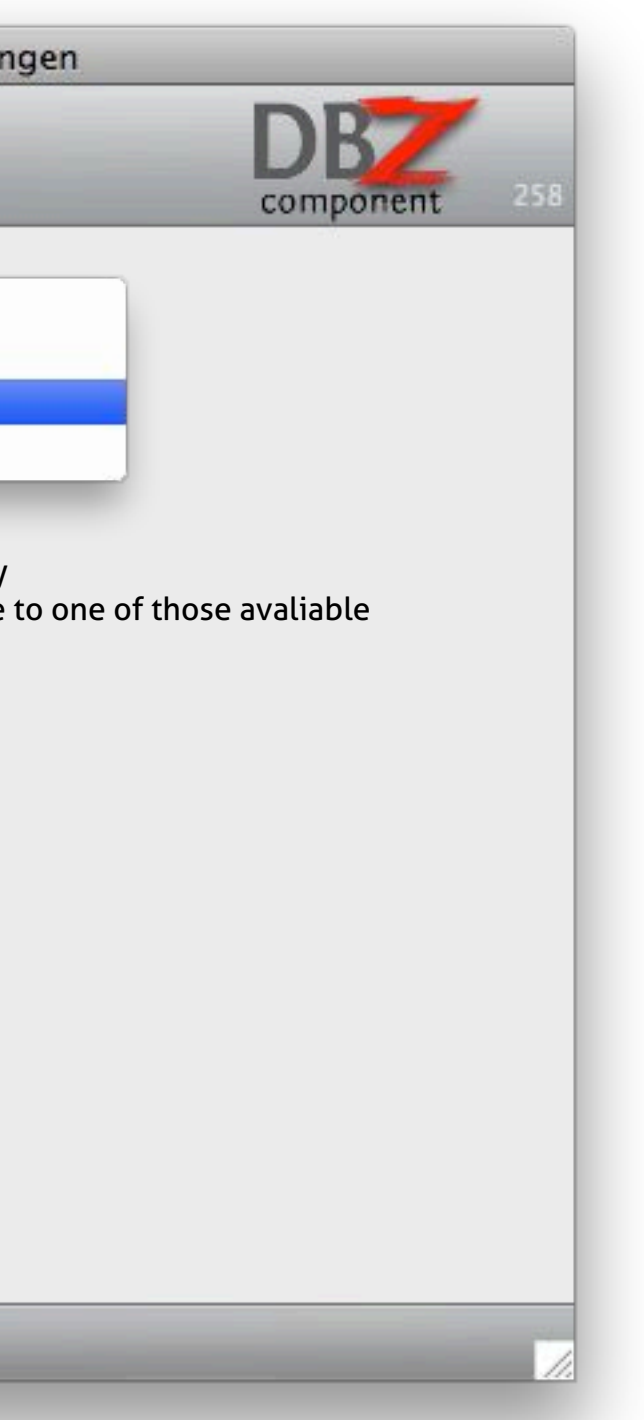